# Konfigurieren von CUCM zur Bereitstellung von Bildschirmschonerfunktionen für IP-Telefone

### Inhalt

Einleitung Voraussetzungen Anforderungen Verwendete Komponenten Konfigurieren Konfigurationen Überprüfung Fehlerbehebung

### Einleitung

In diesem Dokument wird die Implementierung von Bildschirmschonerfunktionen auf Cisco IP-Telefonen (Internet Protocol) beschrieben.

#### Voraussetzungen

#### Anforderungen

Cisco empfiehlt, dass Sie über Kenntnisse in folgenden Bereichen verfügen:

- Konfigurieren Sie einen Webserver, um XML-Dateien und Bilder f
  ür die Telefone bereitzustellen.
- IP-Verbindung zum Telefon für den Zugriff vom Telefon auf den Webserver

#### Verwendete Komponenten

Die Informationen in diesem Dokument basierend auf folgenden Software- und Hardware-Versionen:

- CUCM-Version 14.0.1.12900-161.
- Microsoft Internetinformationsdienste (IIS), die auf einem Windows-Server 2016 konfiguriert sind.
- In diesem Beispiel wird ein Cisco IP Communicator-Softphone verwendet. Die Bildschirmschonerfunktion ist jedoch bei anderen Telefonmodellen verfügbar.

Die Informationen in diesem Dokument beziehen sich auf Geräte in einer speziell eingerichteten Testumgebung. Alle Geräte, die in diesem Dokument benutzt wurden, begannen mit einer gelöschten (Nichterfüllungs) Konfiguration. Wenn Ihr Netzwerk in Betrieb ist, stellen Sie sicher, dass Sie die möglichen Auswirkungen aller Befehle verstehen.

### Konfigurieren

#### Konfigurationen

Schritt 1: Gehen Sie auf der CUCM-Administrationsseite zu Gerät und wählen Sie dann Telefon aus, und wählen Sie das IP-Telefon aus, das geändert werden soll.

| Cisco Unified CM Administration<br>For Cisco Unified Communications Solutions                                                                                     |                                                                                                    | Skip to Content Navigation Case Unified CH Administration V Go<br>admin About Logort                                                            |  |  |  |  |  |  |
|----------------------------------------------------------------------------------------------------|----------------------------------------------------------------------------------------------------|----------------------------------------------------------------------------------------------------|--|--|--|--|--|--|
| System + Call Routing + Media Resources + Advanced Features + 1                                                                                                   | System + Call Rouling + Media Resources + Advanced Features + Device + Application + User Management + Bulk Administration + Help + |                                                                                                    |  |  |  |  |  |  |
|                                                                                                    | CTI Route Point                                                                                                    |                                                                                                    |  |  |  |  |  |  |
| A Smart Software Licensing: The system is o                                                                                                    | Galekeeper<br>Galeway                                                                                                    | t number of licenses. Configure additional licenses in Smart Software Manager within 77 days to avoid losing the ability to provision users and |  |  |  |  |  |  |
| WARNING: No backup device is configured                                                                                                    | Phone<br>Trunk                                                                                                    | r your system in case of failure.                                                                                                    |  |  |  |  |  |  |
| Cisco Unified CM Administration                                                                                                    | Remote Destination<br>Expressway-C<br>Device Settings                                                                               |                                                                                                    |  |  |  |  |  |  |
| System version: 14.0.1.12900-161  VHware Installation: 4 vCPU Intel(R) Xeon(R) Platinum 8176 CPU & 2.10GHz, disk 1: 110Gbytes, 8192Hbytes RAM, Partitions aligned |                                                                                                    |                                                                                                    |  |  |  |  |  |  |

Schritt 2: Füllen Sie das Feld Idle (Leerlauf) mit der URL aus, die das Telefon verwendet, um sich an den externen Webserver zu wenden und dort eXtensible Markup Language (XML)-Anweisungen zu erhalten.

| Information<br>Directory                 |  |
|------------------------------------------|--|
| Directory                                |  |
|                                          |  |
| Messages                                 |  |
| Services                                 |  |
| Authentication Server                    |  |
| Proxy Server                             |  |
| Idle http://webserver.cisco.com/idle.xml |  |
| Idle Timer (seconds) 10                  |  |
| Secure Authentication URL                |  |
| Secure Directory URL                     |  |
| Secure Idle URL                          |  |
| Secure Information URL                   |  |
| Secure Messages URL                      |  |
| Secure Services URL                      |  |

Schritt 3: Erstellen Sie eine XML-Datei mit der URL zum Abrufen des Bilds von:

| <ciscoipphoneimagefile></ciscoipphoneimagefile> |
|-------------------------------------------------|
| <title> </title>                                |
| <prompt> </prompt>                              |
| <url>http://webserver.cisco.com/logo.png </url> |
|                                                 |

Schritt 4: Laden Sie die XML-Datei und das Image auf den Webserver für IP-Telefone hoch, um sie abzurufen.

| I I I www.root                                             |   |               |                    |               |       |  |  |  |  |  |
|------------------------------------------------------------|---|---------------|--------------------|---------------|-------|--|--|--|--|--|
| File Home Share View                                       |   |               |                    |               |       |  |  |  |  |  |
| ← → × ↑ 📴 > This PC > Local Disk (C:) > inetpub > www.root |   |               |                    |               |       |  |  |  |  |  |
|                                                            |   | Name          | Date modified      | Туре          | Size  |  |  |  |  |  |
| Quick access                                               | * | aspnet_client | 11/29/2022 6:04 PM | File folder   |       |  |  |  |  |  |
| Desktop                                                    |   | 📄 idle        | 2/21/2023 10:37 AM | XML Document  | 1 KB  |  |  |  |  |  |
| Downloads                                                  | R | 🥘 iisstart    | 2/21/2023 7:54 AM  | HTML Document | 1 KB  |  |  |  |  |  |
| 💮 Documents 🖈 🛤 iisstart                                   |   | 🛤 iisstart    | 2/21/2023 7:54 AM  | PNG image     | 98 KB |  |  |  |  |  |
|                                                            |   | 🛤 logo        | 2/21/2023 10:45 AM | PNG image     | 82 KB |  |  |  |  |  |
| ftproot                                                    |   |               |                    |               |       |  |  |  |  |  |

## Überprüfung

Lassen Sie das IP-Telefon inaktiv, bis der Timer für inaktive Verbindungen erreicht ist, und überprüfen Sie, ob das gewünschte Bild als Bildschirmschoner angezeigt wird:

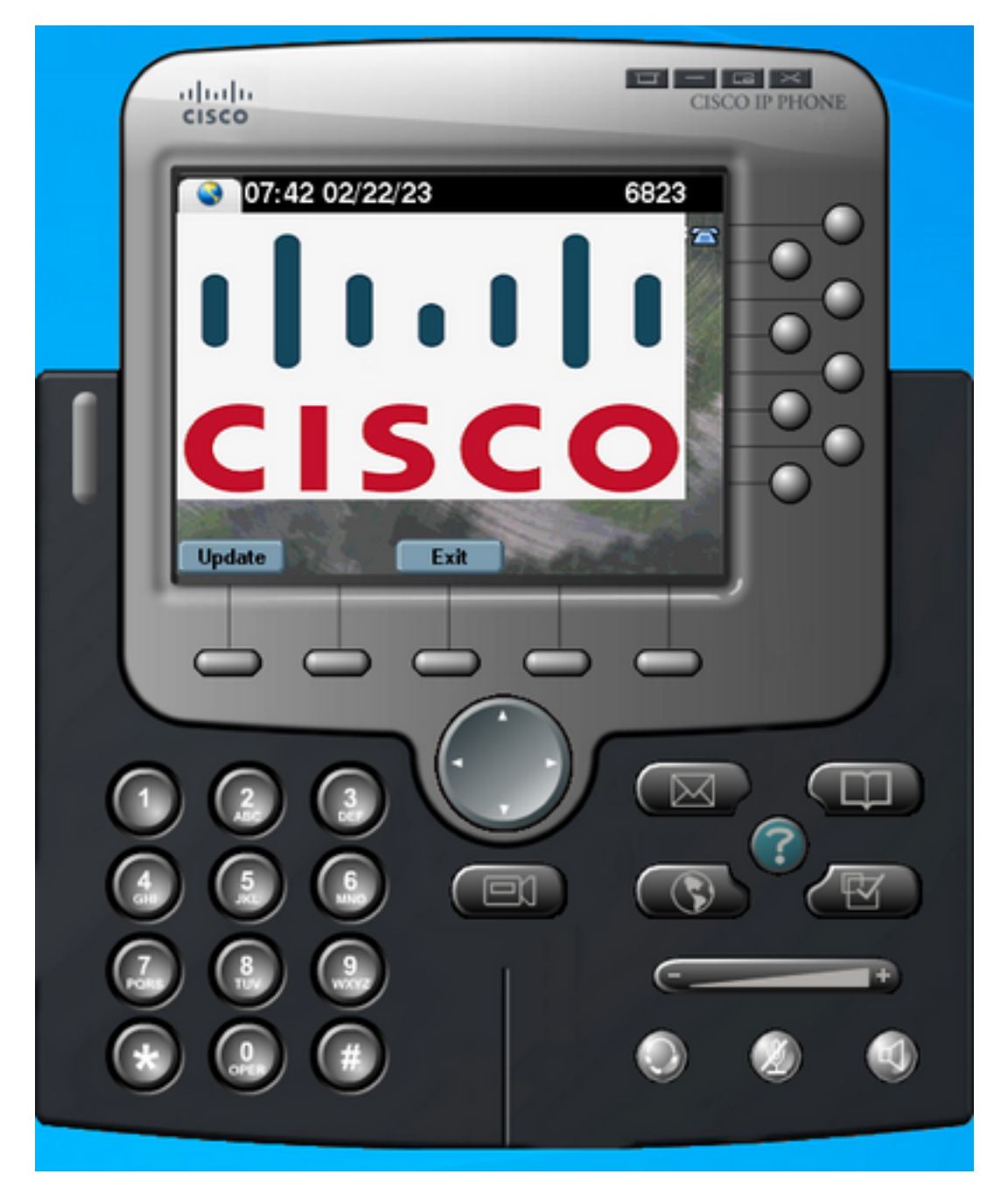

### Fehlerbehebung

Führen Sie eine Paketerfassung durch, und bestätigen Sie, dass:

- Das IP-Telefon kann den Webserver erreichen.
- Der Webserver kann die XML-Datei für das IP-Telefon bereitstellen.
- Das IP-Telefon kann die Bilddatei anfordern, damit sie als Bildschirmschoner angezeigt wird.
- Die Datei wird vom Webserver in der erwarteten Auflösung bereitgestellt.

| http |                              |                |              |          |                                                                              |  |  |  |
|------|------------------------------|----------------|--------------|----------|------------------------------------------------------------------------------|--|--|--|
| N    | o. Time                      | Source         | Destination  | Protocol | Length Info                                                                  |  |  |  |
| +    | 4 2023-02-22 08:16:08.74137  | 1 10.61.78.239 | 10.48.53.249 | HTTP     | 422 GET /idle.xml?locale=English_United_States&name=SEP00059A3C7A00 HTTP/1.1 |  |  |  |
| 4    | 6 2023-02-22 08:16:08.88614  | 5 10.48.53.249 | 10.61.78.239 | HTTP/XML | 409 HTTP/1.1 200 OK                                                          |  |  |  |
| +    | 7 2023-02-22 08:16:08.90166  | 9 10.61.78.239 | 10.48.53.249 | HTTP     | 372 GET /logo.png HTTP/1.1                                                   |  |  |  |
|      | 81 2023-02-22 08:16:09.09221 | 5 10.48.53.249 | 10.61.78.239 | HTTP     | 912 HTTP/1.1 200 OK (PNG)                                                    |  |  |  |

#### Informationen zu dieser Übersetzung

Cisco hat dieses Dokument maschinell übersetzen und von einem menschlichen Übersetzer editieren und korrigieren lassen, um unseren Benutzern auf der ganzen Welt Support-Inhalte in ihrer eigenen Sprache zu bieten. Bitte beachten Sie, dass selbst die beste maschinelle Übersetzung nicht so genau ist wie eine von einem professionellen Übersetzer angefertigte. Cisco Systems, Inc. übernimmt keine Haftung für die Richtigkeit dieser Übersetzungen und empfiehlt, immer das englische Originaldokument (siehe bereitgestellter Link) heranzuziehen.